# 요약 설명서 Quick Start

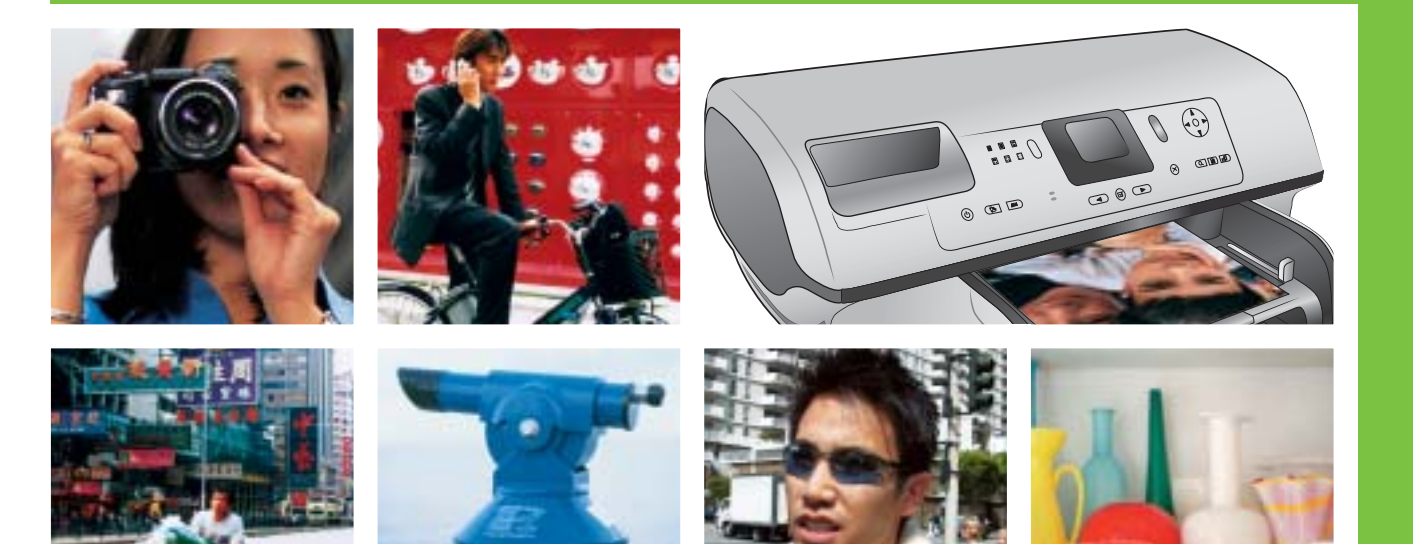

yOl

hp

## HP Photosmart 8400 series

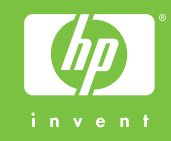

## HP Photosmart 프린터 포장 풀기

## Unpack the HP Photosmart printer

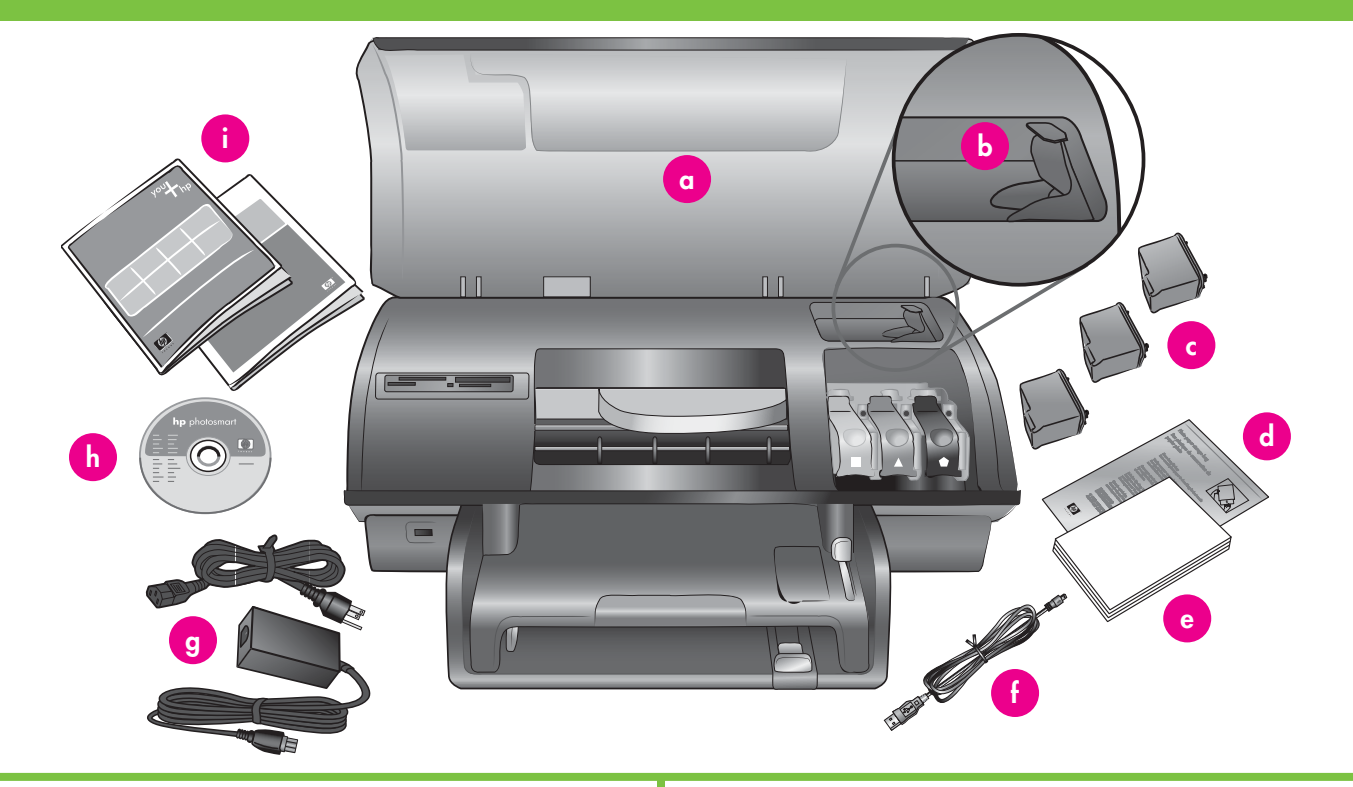

- 1. 프린터의 내부와 몸체에서 테이프와 판지 포장을 제거합니다.
- 2. 상자의 내용물을 확인하십시오:
  - a. HP Photosmart 8400 series 프린터
  - b. 잉크 카트리지 보호기
  - c. 잉크 카트리지
  - d. 인화지 보관 주머니
  - e. 용지 샘플
  - f. USB 케이블
  - g. 전원 공급 장치 및 전원 어댑터
  - h. HP Photosmart 소프트웨어 CD
  - i. 사용 설명서

- 1. Remove the tape and cardboard packaging from inside and around the printer.
- 2. Check the contents of the box:
  - a. HP Photosmart 8400 series printer
  - b. Print cartridge protector
  - c. Print cartridges
  - d. Photo paper storage bag
  - e. Paper sampler
  - f. USB cable
  - g. Power supply and power adapter
  - h. HP Photosmart software on CD
  - i. User documentation

전원 연결 및 언어 설정

Connect the power and set your language

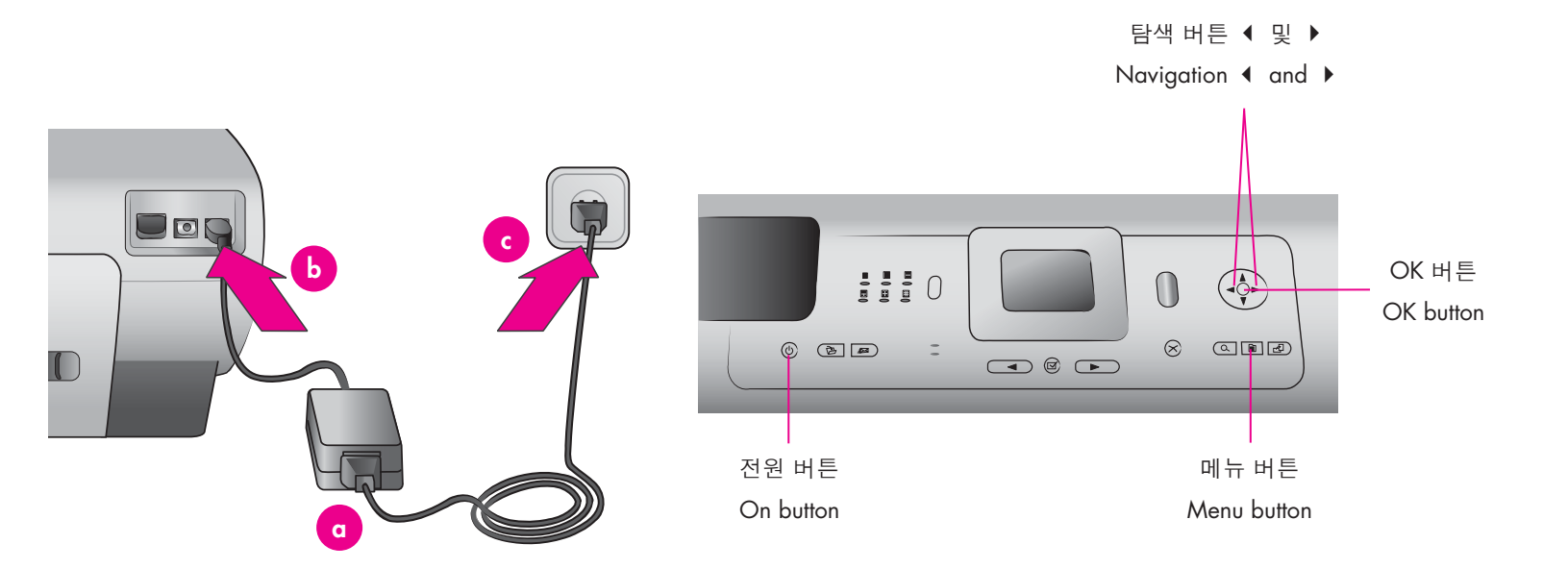

- 1. 전원 코드를 프린터 후면과 전원 콘센트에 연결합니다.
- 중요: 설치 소프트웨어에 메시지가 나타나기 전까지 USB 케이블을 연결하지 마십시오.
- 2. 전원 버튼을 눌러 프린터를 켭니다.
- 3. 프린터 화면에 Select Language[언어 선택]가 나타나면, 탐색 버튼 ◀ 또는 ▶를 눌러 사용할 언어를 강조 표시합니다.
- 4. OK를 눌러 사용자의 언어를 선택합니다.
- 5. 탐색 버튼 ◀ 또는 ▶ 를 사용하여 **예**를 강조 표시하여 확인한 후 **OK**를 누릅니다. 확인 화면이 나타납니다.
- 국가/지역 선택이 프린터 화면에 나타나면 국가/지역을 강조 표시한 후 OK를 누릅니다. 확인 화면이 나타납니다.

- 1. Connect the power cord to the printer and to a wall outlet.
  - **Important**: Do not connect the USB cable until prompted during software installation.
- 2. Press On to turn on the printer.
- 3. When **Select Language** appears on the printer screen, use Navigation ◀ or ▶ to highlight your language.
- 4. Press **OK** to select your language.
- 5. Use Navigation ◀ or ▶ to highlight **Yes** to confirm, then press **OK**. A confirmation screen appears.
- 6. When **Select Country/Region** appears on the printer screen, highlight your country/region, then press **OK**. A confirmation screen appears.

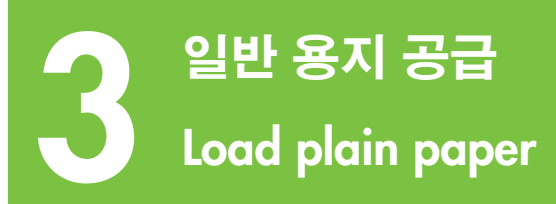

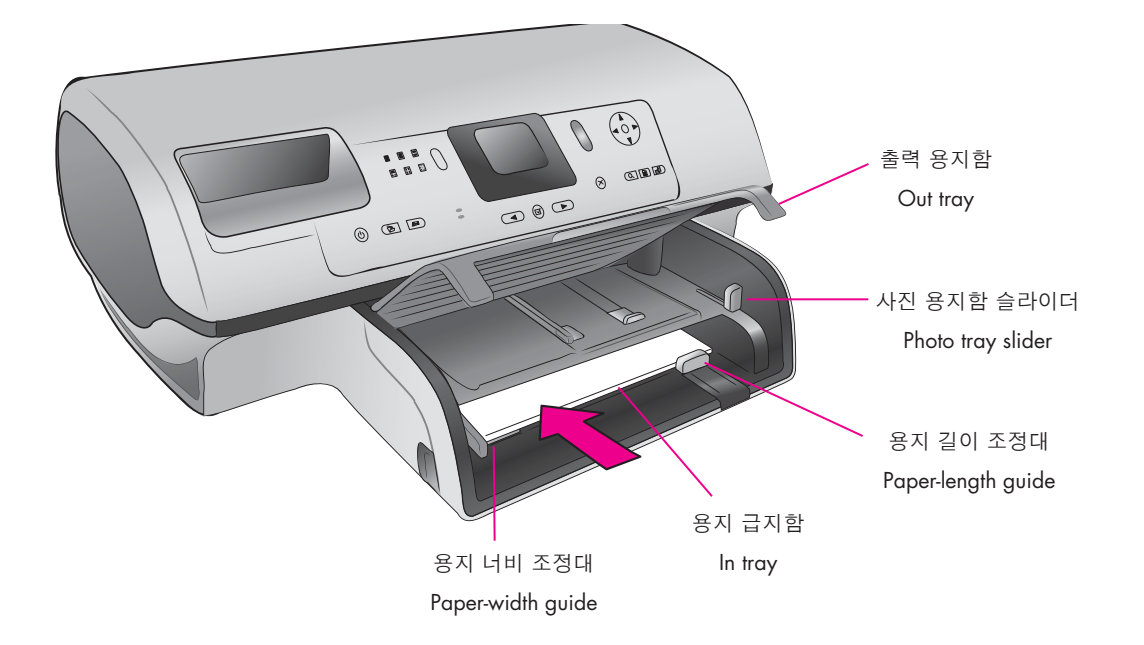

잉크 카트리지를 정렬하기 위해 일반 용지를 공급합니다.

- 1. 출력 용지함을 올립니다.
- 2. 용지 급지함의 용지 길이 조정대를 바깥쪽으로 빼내고 용지 너비 조정대를 최대한 왼쪽으로 밉니다.
- 3. 일반 레터 용지(100장 이하)를 용지 급지함에 올려 놓습니다.
- 4. 용지 너비 조정대와 용지 길이 조정대를 용지가 구부러지지 않게 용지의 가장자리에 맞춰 조정합니다.
- 5. 출력 용지함을 내립니다.
- 사진 용지함 슬라이더를 프린터 앞쪽으로 당기십시오. 사진 용지함이 분리됩니다.

**주:** 10x15cm(4x6인치) 크기의 아름다운 사진을 인쇄하려면 사진 용지함을 사용하십시오. 자세한 내용은 본 소책자의 12 페이지 또는 사용 설명서를 참조하십시오. Load plain paper to align the print cartridges.

- 1. Raise the Out tray.
- 2. Pull out the paper-length guide on the In tray and slide the paper-width guide as far to the left as it will go.
- 3. Place a stack of plain letter paper (no more than 100 sheets) in the In tray.
- 4. Adjust the paper-width guide and the paper-length guide to fit close to the edges of the paper without bending the paper.
- 5. Lower the Out tray.
- 6. Make sure the photo tray slider is pulled toward the front of the printer. This disengages the photo tray.

**Note**: To print beautiful 10x15 cm (4x6 inch) photos, use the Photo tray. See page 12 of this booklet or the User's Guide for more information.

## 이크 카트리지 설치 Install the print cartridges

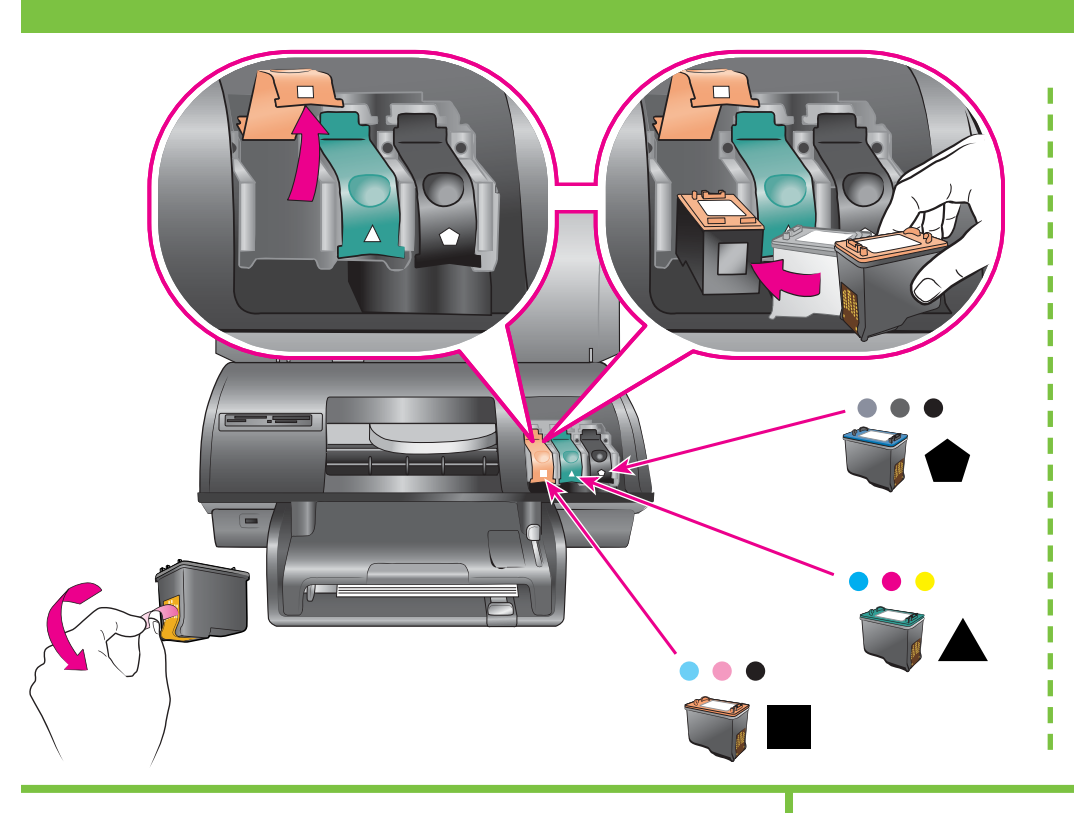

- \* 추가 옵션인 잉크 카트리지 및 보호기 보관
- \* Store the optional print cartridge and protector.

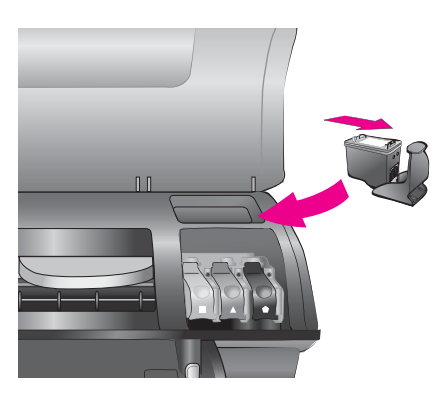

- 윗면 덮개를 올린 후, 잉크 카트리지 걸쇠를 아래로 눌렀다 바깥쪽으로 빼냅니다.
- 포토 잉크 카트리지의 포장을 벗긴 후, 분홍색 탭을 잡아당겨 잉크 카트리지에서 투명 테이프를 제거합니다. 잉크 노즐 또는 구리판을 건드리지 마십시오.
- 구리판 쪽이 프린터에 먼저 들어가도록 카트리지를 잡습니다. 카트리지를 금속 봉 아래의 왼쪽 카트리지함에 밀어 넣습니다. 카트리지가 딸깍 소리가 나도록 밀어 넣습니다.
- 4. 카트리지 걸쇠를 아래로 눌러 잠급니다.
- 5. 같은 절차를 반복하여 컬러 및 그레이 포토 잉크 카트리지를 설치합니다.
- 윗면 덮개를 내립니다. 프린터 화면에 정렬 페이지을 요청하는 메시지가 표시되면 제어판에서 OK를 누릅니다.

\* 사용하지 않은 잉크 카트리지는 여기에 보관하십시오. 추가 옵션인 검정 잉크 카트리지를 구입할 수 있습니다. 인쇄물에 따른 최적의 잉크 카트리지에 대해 알아보려면 본 소책자의 뒷표지를 참조하십시오.

- Raise the top cover, then push down and pull out the print cartridge latch.
- 2. Unwrap the Photo print cartridge, then pull the pink tab to remove the clear tape. Do not touch the ink nozzles or copper-colored contacts.
- Hold the cartridge so the copper-colored contacts go into the printer first. Slide the cartridge into the left side of the cradle under the metal bar. Push the cartridge until it snaps into place.
- 4. Push down on the cartridge latch until it locks.
- 5. Repeat this process to install the Tri-color and Gray Photo print cartridges.
- 6. Lower the top cover. Press **OK** on the control panel when the printer screen prompts you to print an alignment page.
- \* Store any unused print cartridge here.

You can purchase an optional Black print cartridge. Check the back cover of this booklet to find the best cartridges to use for your print projects.

## HP Photosmart 소프트웨어 설치 (Windows)

## Install the HP Photosmart software (Windows)

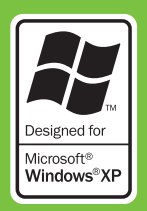

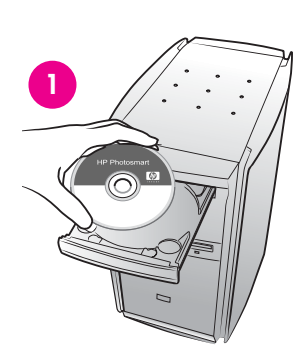

Windows

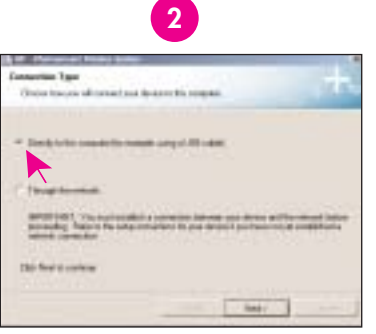

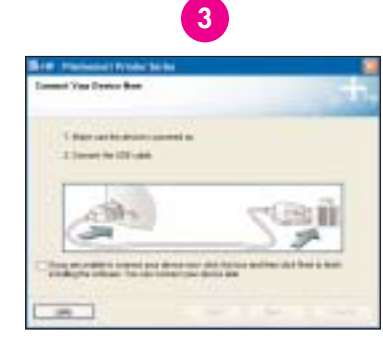

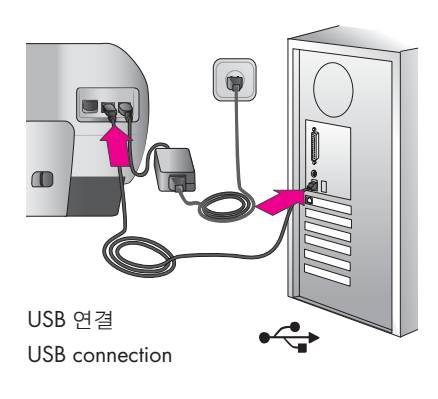

#### Windows만 해당

#### USB 설치만 해당

네트워크 설치의 경우 사용 설명서의 부록 Network[네트워크]의 지시를 따르십시오.

**중요:** 메시지가 나타나기 전에는 USB 케이블을 연결하지 마십시오.

**표준** 설치를 선택하면 이미지를 보고 편집하고 관리하고 공유할 수 있는 소프트웨어가 설치됩니다. 시스템 메모리 또는 하드 드라이브 여유 공간이 제한적일 경우에만 **최소** 설치를 선택하십시오.

1. HP Photosmart CD를 컴퓨터에 삽입하고 화면의 지시를 따릅니다. 지시가 나타나지 않으면 CD에서 setup.exe 파일을 찾아 더블 클릭합니다.

**주: 새 하드웨어 검색 마법사**(아래 그림)가 나타나면, 취소를 클릭하고 USB 케이블을 분리한 후 설치를 다시 시작합니다.

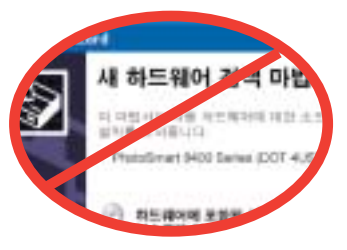

- 2. USB 연결 종류를 선택합니다.
- 메시지가 나타나면 프린터를 USB 케이블로 컴퓨터에 연결합니다. 파일을 복사하는데 수 분이 걸리며 구형 컴퓨터에서는 더 오래 걸릴 수 있습니다.
- 4. 환영 페이지가 나타나면, **데모 페이지 인쇄**를 클릭합니다.

**주:** 설치 중에 문제가 발생하면 8 페이지의 문제 해결을 참조하십시오.

#### Windows only

#### **USB Installation Only**

For **Network installation**, follow the instructions in the Network appendix of the User's Guide.

**Important**: Do not connect the USB cable until prompted.

The **Typical** installation provides software to view, edit, manage, and share images. Only choose **Minimum** if you have limited system memory or hard drive space.

 Insert the HP Photosmart CD into the computer and follow the onscreen instructions. If instructions do not appear, locate and double-click the setup.exe file on the CD.

**Note**: If the **Found New Hardware** screen (shown below) appears, click **Cancel**, unplug the USB cable, and restart the installation.

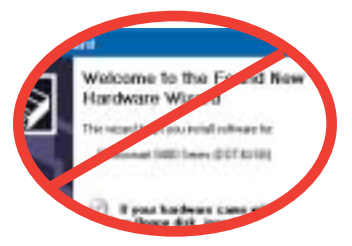

- 2. Choose USB connection type.
- When prompted, connect the printer to the computer with the USB cable. It may take several minutes to copy files and possibly longer on older systems.
- 4. When the Congratulations page appears, click **Print a demo page**.

**Note**: If you experience problems during installation, see Troubleshooting on page 8.

## HP Photosmart 소프트웨어 설치 (Macintosh)

Macintosh

## Install the HP Photosmart software (Macintosh)

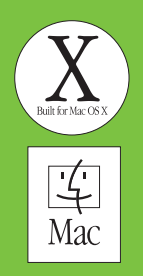

| 2 HP Photosmart<br>Macintosh만 해당                                                                             | 3<br>■ The set of the set of the s |
|----------------------------------------------------------------------------------------------------|----------------------------------------------------------------------------------------------------|
| USB 설치만 해당                                                                                                   | USB Installation Only                                                                                                    |
| <b>네트워크 설치</b> 의 경우 사용 설명서의 부록 Network[네트워크]의<br>지시를 따르십시오.                                                  | For <b>Network installation</b> , follow the instructions in the Network appendix of the User's Guide.                                                                                                    |
| <b>중요:</b> 메시지가 나타나기 전에는 USB 케이블을 연결하지<br>● 마십시오.                                                            | <b>Important</b> : Do not connect the USB cable until prompted.                                                                                                    |
| 1. HP Photosmart CD를 컴퓨터에 삽입합니다.                                                                             | 1. Insert the HP Photosmart CD into the computer.                                                                                                    |
| 2. HP Photosmart CD 아이콘을 더블 클릭합니다.                                                                           | 2. Double-click the HP Photosmart CD icon.                                                                                                    |
| <ol> <li>HP Photosmart 설치 아이콘을 더블 클릭합니다. 화면의 지시를<br/>따릅니다.</li> </ol>                                        | <ol><li>Double-click the HP Photosmart Install icon. Follow the onscreen instructions.</li></ol>                                                                                                    |
| <ol> <li>메시지가 나타나면 프린터와 컴퓨터를 USB 케이블로<br/>연결합니다. 파일을 복사하는데 수 분이 걸리며 구형<br/>컴퓨터에서는 더 오래 걸릴 수 있습니다.</li> </ol> | <ol> <li>When prompted, connect the printer and computer with the<br/>USB cable. It may take several minutes to copy files and<br/>possibly longer on older systems.</li> </ol>                                                                                                    |
| 5. 인쇄 대화 상자에서 프린터를 선택합니다. 목록에 프린터가<br>나타나지 않으면, 프린터 목록 편집을 눌러 프린터를                                           | <ol><li>Select the printer in the Print dialog box. If the printer does not<br/>appear in the list, select Edit Printer List to add the printer.</li></ol>                                                                                                    |
| 구가합니다.<br><b>주:</b> 설치 중에 문제가 발생하면 8 페이지의 문제 해결을<br>참조하십시오.                                                  | <b>Note</b> : If you experience problems during installation, see<br>Troubleshooting on page 8.                                                                                                    |
|                                                                                                    |                                                                                                    |
|                                                                                                    |                                                                                                    |
|                                                                                                    |                                                                                                    |
|                                                                                                    |                                                                                                    |
|                                                                                                    |                                                                                                    |
|                                                                                                    |                                                                                                    |
|                                                                                                    |                                                                                                    |

## 설치 문제 해결

### Installation troubleshooting

프린터 소프트웨어가 올바르게 설치되지 않거나 소프트웨어 설치 후에도 프린터와 컴퓨터간에 통신이 제대로 이루어지지 않으면, 본 페이지에서 가능한 문제 해결책을 찾으십시오. 여전히 문제가 해결되지 않으면, 프린터 설명서를 참조하거나 고객지원에 문의하십시오. 프린터와 컴퓨터간의 모든 케이블 연결을 확인하고 최신 버전의 프린터 소프트웨어를 사용하고 있는지 확인하십시오.

#### Windows

문제: CD를 넣었을 때 설치 소프트웨어가 자동으로 시작되지 않습니다.

해결책: Windows 시작 메뉴에서 실행을 선택합니다. 찾아보기를 클릭하고 HP Photosmart 소프트웨어 CD를 넣은 CD 드라이브를 탐색합니다. setup.exe 파일을 더블 클릭합니다.

**문제:** 새 하드웨어 검색 마법사가 나타났으나 프린터를 인식하지 못하는 것은 사용자가 소프트웨어 설치를 마치기 전에 USB 케이블을 연결했기 때문일 수 있습니다.

해결책: USB 케이블을 분리하고 소프트웨어를 다시 설치합니다. 소프트웨어 설치 중에 메시지가 나타나면 USB 케이블을 연결합니다.

문제: 시스템 요구 사항 확인을 요구하는 메시지는 컴퓨터가 오래된 버전의 Internet Explorer를 사용하고 있음을 의미합니다.

해결책: Ctrl + Shift 키를 누르고 시스템 요구 사항 대화 상자에서 취소를 눌러 빠져 나가 소프트웨어 설치를 마칩니다. HP Photosmart 소프트웨어 설치 후에 Internet Explorer를 업데이트해야 합니다. 그렇지 않으면 HP 소프트웨어가 제대로 작동하지 않습니다. 주: Internet Explorer 업데이트 후에는 HP 소프트웨어를 다시 설치하지 않아도 됩니다.

**문제:** 소프트웨어 설치 중 컴퓨터가 응답하지 않는 것은 바이러스 예방 소프트웨어 또는 기타 소프트웨어 프로그램이 백그라운드에서 실행 중이며 따라서 설치 과정을 늦추기 때문일 수 있습니다.

해결책: 소프트웨어가 파일을 복사하는 동안 기다리십시오. 수 분이 걸릴 수 있습니다. 수 분 후, 컴퓨터가 여전히 응답하지 않으면 컴퓨터를 다시 시작하고 작동 중인 바이러스 예방 프로그램을 일시 중지하거나 끄고, 기타 모든 소프트웨어 프로그램을 끄고 6 페이지의 지침에 따라 프린터 소프트웨어를 다시 설치하십시오. **주:** 바이러스 예방 소프트웨어는 컴퓨터를 다시 시작하면 자동으로 켜집니다.

#### Windows 및 Macintosh

**문제:** 시스템 요구 사항 대화 상자가 설치 중에 나타나는 것은 컴퓨터 구성 요소 중 하나가 시스템 최소 요구 사항을 만족하지 못하기 때문일 수 있습니다.

해결책: 그 구성 요소를 시스템 최소 요구 사항에 맞게 업그레이드하고 프린터 소프트웨어 다시 설치하십시오.

문제: 컴퓨터가 HP Photosmart CD를 읽지 못합니다.

해결책: CD가 더럽혀지거나 긁히지 않았는지 확인합니다. 다른 CD는 읽히는데 HP Photosmart CD만 읽히지 않으면 CD가 손상되었기 때문일 수 있습니다. 새 CD를 고객 지원에 요청하실 수 있습니다. 다른 CD도 읽히지 않으면 CD-ROM 드라이브를 서비스 받아야 할 수도 있습니다. If the printer software did not install successfully or if the printer and computer are not communicating properly after software installation, check this page for possible solutions. If you still need help, check the printer documentation or contact Customer Care.

Check all cable connections between the printer and computer, and ensure you are using the most recent version of the printer software.

#### Windows

Problem: The installation software does not start automatically when the CD is inserted.

**Solution**: From the Windows Start menu, select Run. Click Browse, and navigate to the CD drive where you inserted the HP Photosmart software CD. Double-click the setup.exe file.

**Problem**: If the Found New Hardware Wizard opens but doesn't recognize the printer, you may have connected the USB cable before completing the software installation.

**Solution**: Disconnect the USB cable and restart the software installation. Connect the USB cable when prompted during software installation.

Problem: The system requirements check indicates that the computer is running an outdated version of Internet Explorer.

**Solution**: Press **Ctrl + Shift** on the keyboard and click **Cancel** in the System Requirements dialog box to bypass the block and complete the software installation. You must update Internet Explorer immediately after installing the HP Photosmart software, or the HP software will not work properly. **Note:** You do not have to reinstall the HP software after updating Internet Explorer.

**Problem**: If the computer stops responding during software installation, it may mean that virus protection software or another software program is running in the background and slowing down the installation process.

**Solution**: Wait while the software finishes copying files; this may take several minutes. If, after several minutes, the computer is still not responding, restart the computer, pause or disable any active virus protection software, quit all other software programs, and then reinstall the printer software using the instructions on page 6. **Note**: Your virus protection software will turn back on automatically when you restart the computer.

#### Windows and Macintosh

**Problem**: If the System Requirements dialog box appears during installation, it means a component of the computer system does not meet minimum system requirements.

Solution: Upgrade the component to the minimum system requirement and then reinstall the printer software.

Problem: The computer could not read the HP Photosmart CD.

**Solution**: Make sure the CD isn't dirty or scratched. If other CDs work but the HP Photosmart CD does not, you may have a damaged CD. You can request a new CD from Customer Care. If other CDs don't work, you may need to service the CD-ROM drive.

## 처음으로 사진 인쇄 Print your first photo

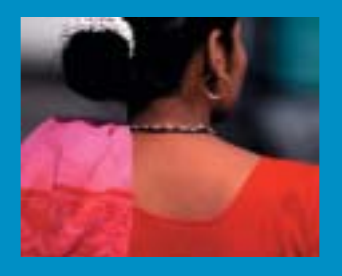

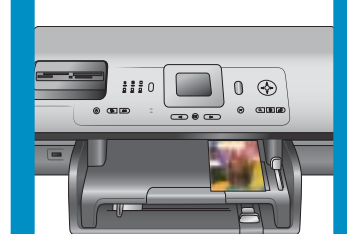

## 메모리 카드 삽입

Insert a memory card

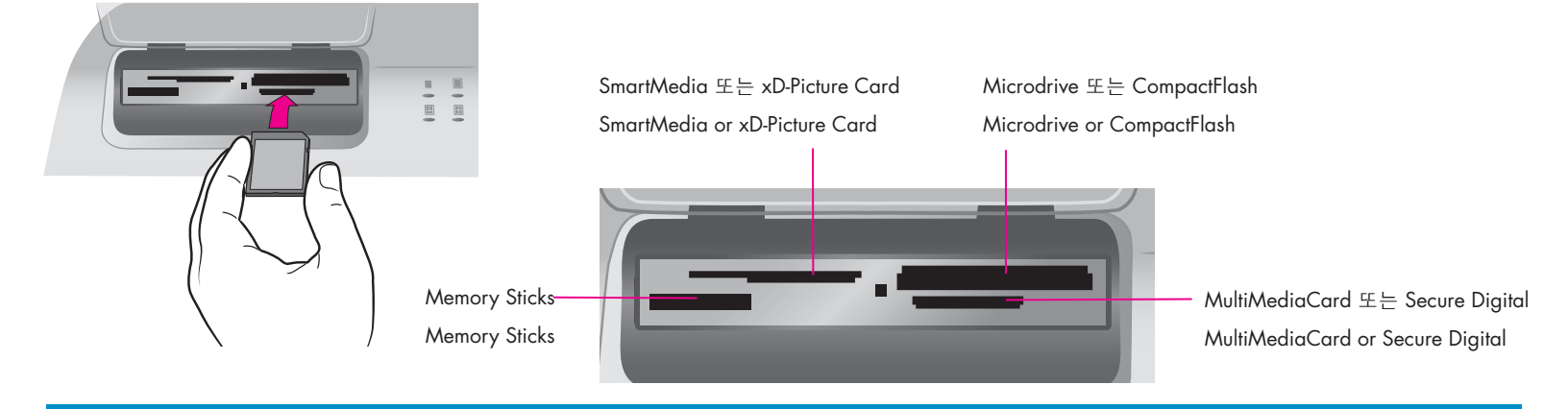

**주:** 메모리 카드는 한번에 하나씩 프린터에 삽입하십시오.

- 1. 메모리 카드 덮개를 올립니다.
- 메모리 카드를 바르게 잡습니다. 메모리 카드 사용에 대한 자세한 내용은 사용 설명서를 참조하십시오.
- 메모리 카드를 해당 카드 슬롯에 삽입합니다. 메모리 카드가 멈출 때까지 부드럽게 밀어 넣습니다.

**주의:** 메모리 카드는 프린터 안에 완전히 들어가지 않습니다. 메모리 카드에 힘을 주어 프린터에 밀어 넣으면 메모리 또는 프린터가 손상될 수 있습니다. Note: Insert only one memory card into the printer at a time.

- 1. Raise the Memory Card door.
- 2. Hold the memory card so the correct side faces up. For more information about using memory cards, see the User's Guide.
- 3. Insert the memory card into the appropriate card slot. Gently push the memory card into the printer until it stops.

**Caution**: The memory card does not insert all the way into the printer. Forcing the memory card into the printer too far may damage the memory card or the printer.

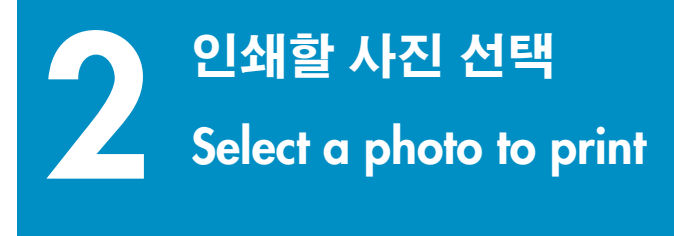

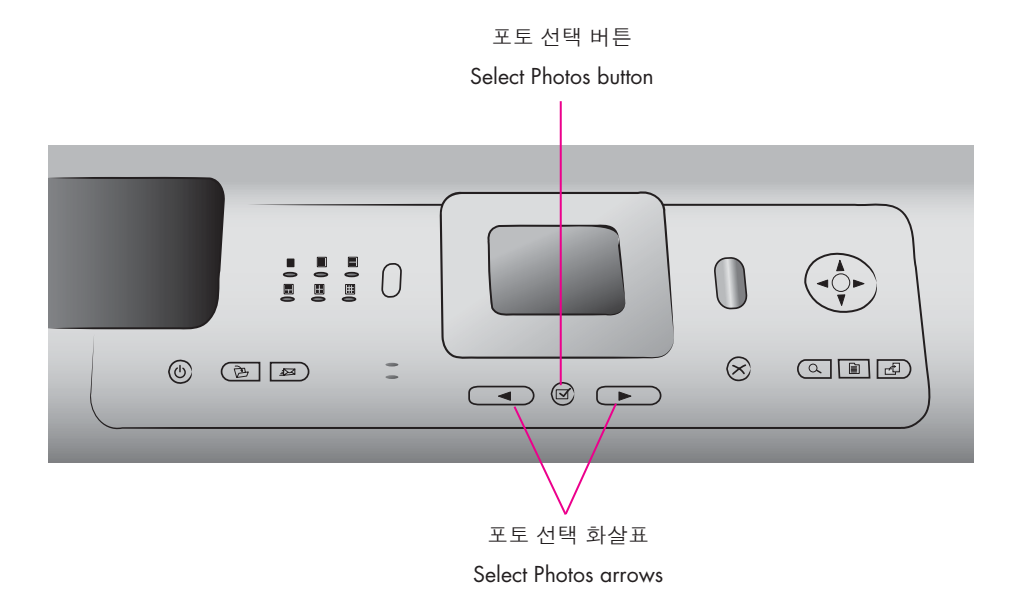

- 사진이 있는 메모리 카드를 슬롯에 삽입할 때는 올바른 메모리 카드 슬롯에 삽입하십시오.
- 2. **포토 선택** 화살표를 눌러 메모리 카드에 든 사진을 탐색합니다.
- 3. 인쇄하려는 사진이 프린터 화면에 나타나면 **포토 선택** ☑을 누릅니다.
- 1. Make sure a memory card that contains photos is inserted into the correct memory card slot.
- 2. Press the **Select Photos** arrows to navigate through the photos on the memory card.
- 3. When the photo you want to print appears on the printer screen, press **Select Photos** ☑.

## 3 10x15cm(4x6 인치) 인화지 공급 Load 10x15 cm (4x6 inch) photo paper

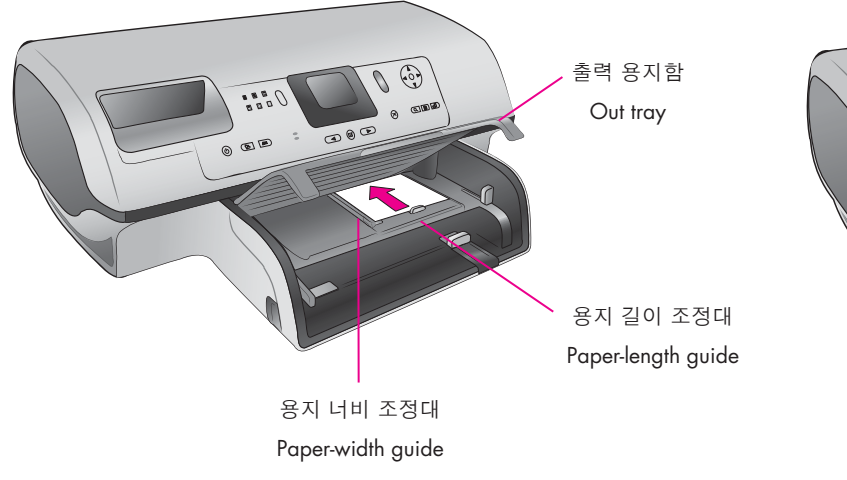

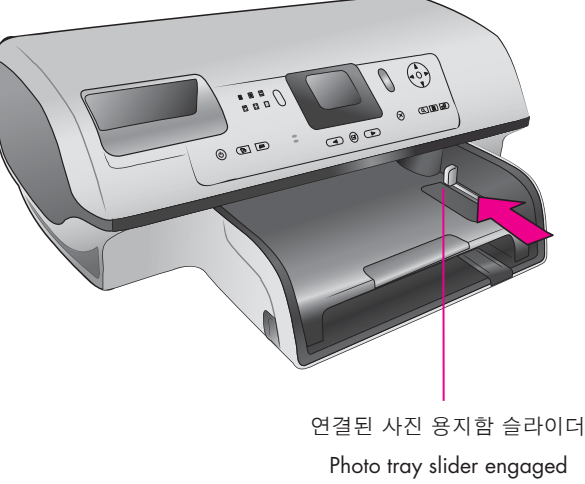

- 1. 출력 용지함을 올립니다.
- 2. 사진 용지함 슬라이더를 프린터 바깥쪽으로 당기십시오.
- 사진 용지함의 용지 길이 조정대를 바깥쪽으로 당겨 빼내고 사진 용지함의 용지 너비 조정대를 최대한 왼쪽으로 밉니다.
- 10x15cm(4x6 인치) 인화지 20장을 인쇄면을 아래로 향하게 사진 용지함에 넣습니다.
- 5. 사진 용지함의 용지 길이 조정대와 용지 너비 조정대를 용지가 구부러지지 않게 용지의 가장자리에 맞춰 조정합니다.
- 사진 용지함 슬라이더를 멈출 때까지 프린터 뒤쪽으로 밀어 넣습니다. 사진 용지함 창에서 사진 용지함 그림이 사라집니다.
- 7. 출력 용지함을 내립니다.

- 1. Raise the Out tray.
- 2. Ensure that the photo tray slider is pulled away from the printer.
- 3. Pull out the Photo tray paper-length guide and slide the Photo tray paper-width guide as far to the left as it will go.
- 4. Place up to 20 sheets of 10x15 cm (4x6 inch) photo paper in the Photo tray so the **side to be printed on faces down**.
- 5. Adjust the Photo tray paper-length guide and paper-width guide to fit close to the edges of the paper without bending the paper.
- 6. Push the Photo tray slider toward the back of the printer until it stops. The Photo tray disappears from view in the Photo tray window.
- 7. Lower the Out tray.

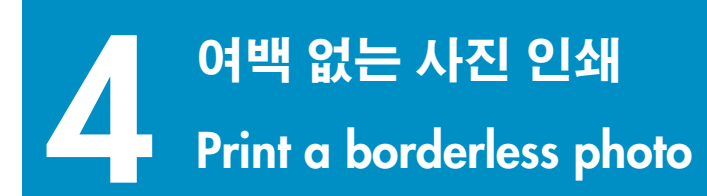

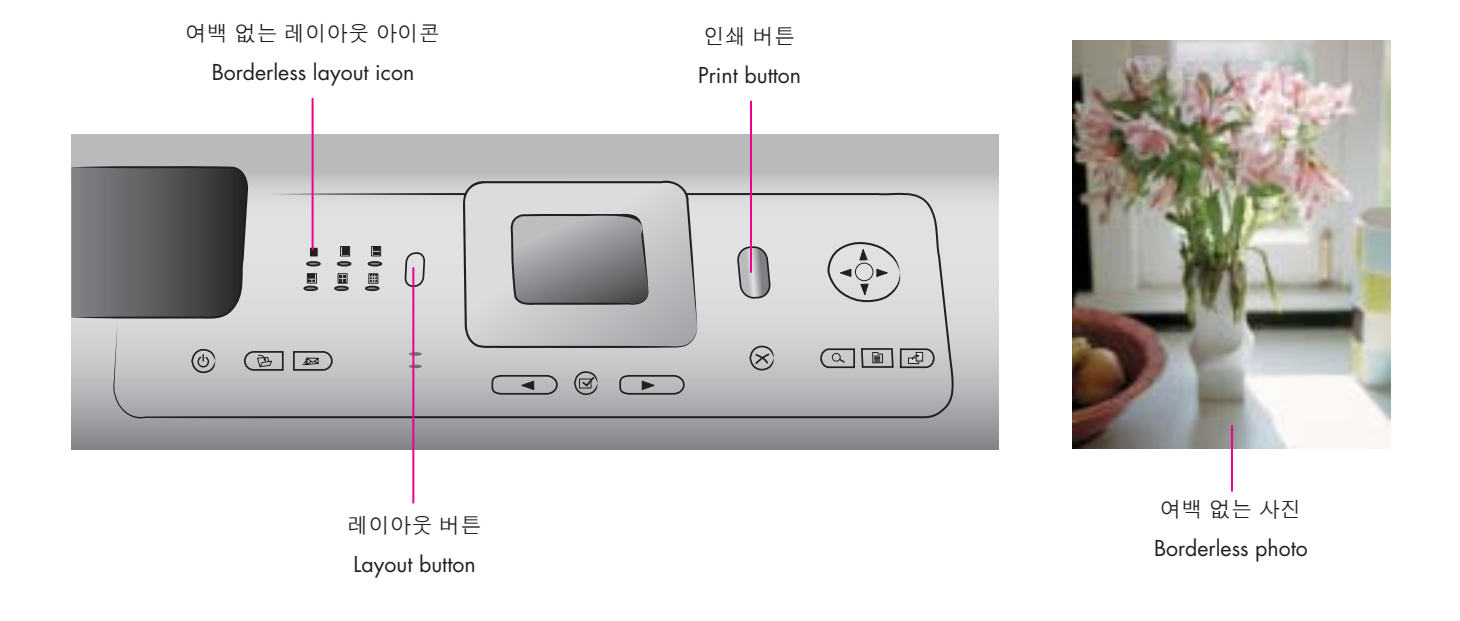

- 1. 인쇄하려는 사진이 프린터 화면에 나타나야 합니다.
- 2. 레이아웃 버튼을 눌러 여백 없는 사진 레이아웃을 선택합니다.
- 3. **인쇄**를 누릅니다.

- 1. Make sure the photo you want to print appears on the printer screen.
- 2. Press the Layout button to select the borderless photo layout.
- 3. Press **Print**.

# 유용한 정보 Quick tips

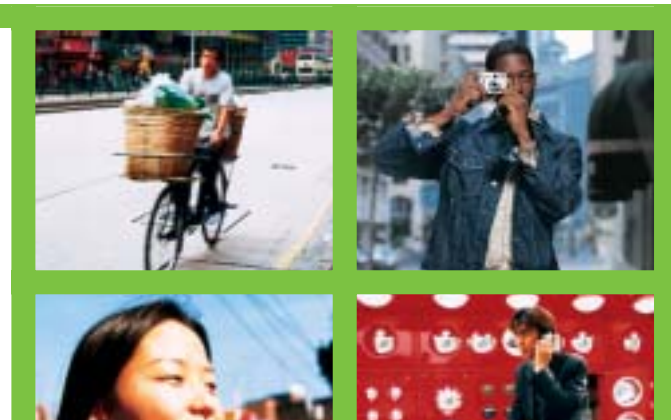

## 컴퓨터 없이 사진 인쇄

Print photos without a computer

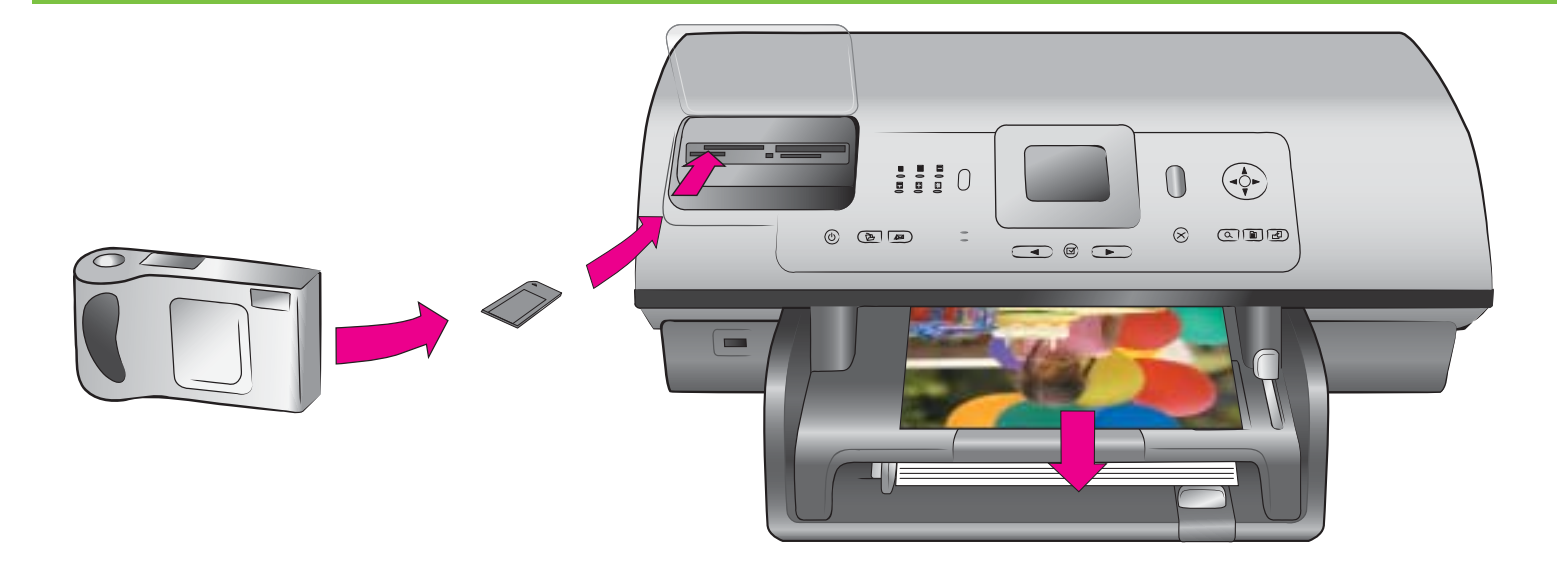

HP Photosmart 8400 series 프린터는 컴퓨터에 연결할 필요 없이 HP 직접 인쇄용 디지털 카메라로 사진을 예쁘게 인쇄할 수 있습니다. 단순히 메모리 카드를 프린터의 해당 카드 슬롯에 직접 끼우고 원하는 사진을 제어판에서 선택하여 사진을 인쇄할 수 있습니다.

컴퓨터를 사용하지 않고 디지털 카메라 또는 메모리 카드에서 사진을 인쇄하는 방법에 대한 자세한 내용은 사용 설명서를 참조하십시오. The HP Photosmart 8400 series printer allows you to print beautiful photos from an HP direct-printing digital camera without connecting to a computer. Simply insert a memory card directly into the appropriate card slot on the printer, make your selections on the control panel, then print the photo.

For more information about printing photos from a digital camera or memory card without using a computer, see the User's Guide.

## 컴퓨터 및 HP Image Zone을 사용한 인쇄

### Print with a computer and HP Image Zone

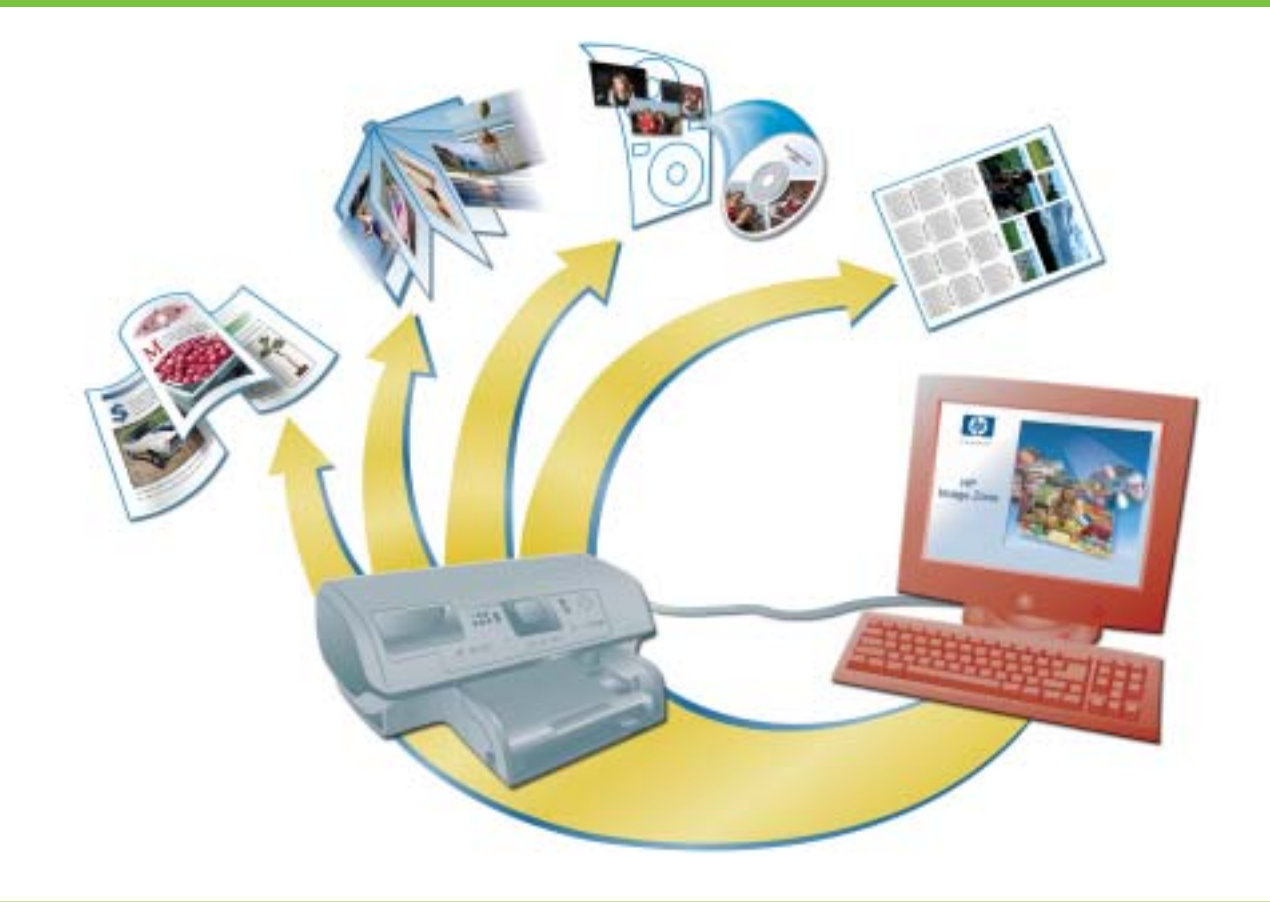

HP Image Zone 소프트웨어를 사용하면 다양한 종류의 포토 프로젝트를 만들 수 있습니다.

- 디지털 사진을 이용하여 캘린더, 브로셔, 전단지 등을 디자인합니다.
- 나만의 포토 앨범과 기념품을 만듭니다.
- 티셔츠, CD 표지, 액자 등을 만듭니다.
- HP Instant Share를 사용하여 사진을 이메일로 전송하고 웹사이트에 공유할 수 있습니다.

다양한 프로젝트 제작에 대한 자세한 내용은 HP Image Zone 화면 도움말을 참조하십시오.

**주:** HP Image Zone 소프트웨어, HP Instant Share 버튼 기능 및 화면 도움말은 HP Photosmart 프린터 소프트웨어의 표준 설치를 선택할 때 자동으로 설치됩니다. The possibilities are endless when you use HP's Image Zone software to create your photo projects.

- Design calendars, brochures, and flyers using your digital photos.
- Create your own photo albums and keepsakes.
- Craft custom T-shirts, CD covers, and picture frames.
- Use HP Instant Share to e-mail photos and to share photos online.

For more information about creating your own fun projects, see the HP Image Zone onscreen Help.

**Note**: HP Image Zone software, the HP Instant Share button feature, and onscreen help are installed automatically when you choose the Typical installation of the HP Photosmart printer software.

## 프로젝트에 최적인 잉크 카트리지 설치

## Install the best print cartridges for your project

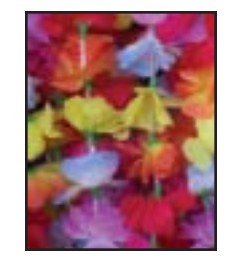

컬러, 포토 및 그레이 포토 Tri-color, Photo, and Gray Photo

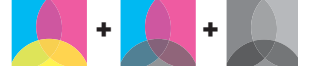

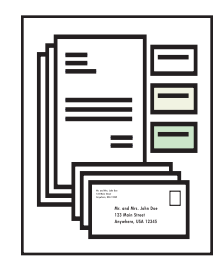

컬러, 포토 및 검정 Tri-color, Photo, and Black

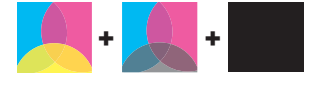

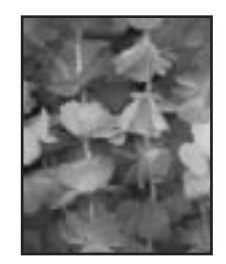

컬러, 포토 및 그레이 포토 Tri-color, Photo, and Gray Photo

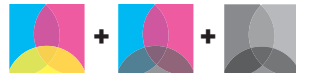

#### 중요: 사용하지 않은 카트리지는 항상 프린터와 함께 제공되는 잉크 카트리지 보호기에 끼워 보관하십시오.

Important: Always store the unused cartridge in the print cartridge protector that came with the printer.

## 자세한 내용이 필요하십니까?

### Need more information?

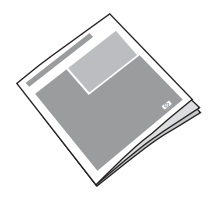

사용 설명서 User's Guide

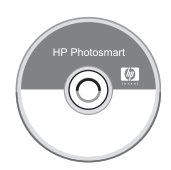

화면 Photosmart 프린터 도움말 Onscreen Photosmart Printer Help

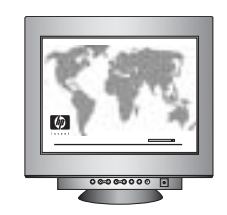

http://korea.support.hp.com/support/

#### www.hp.com

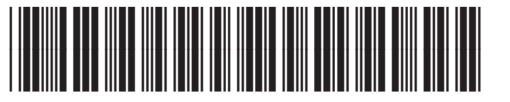

Q3388-90164

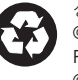

성가포르에서 인쇄 07/04 • v1.0.1 • 재활용지 © 2004 Hewlett-Packard Development Company, L.P. Printed in Singapore 07/04 • v1.0.1 • Printed on recycled paper © 2004 Hewlett-Packard Development Company, L.P.

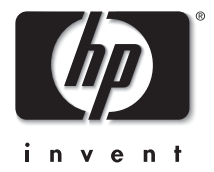